## 2023 香港明愛賣旗日 金旗認捐 / 捐款 捐款流程

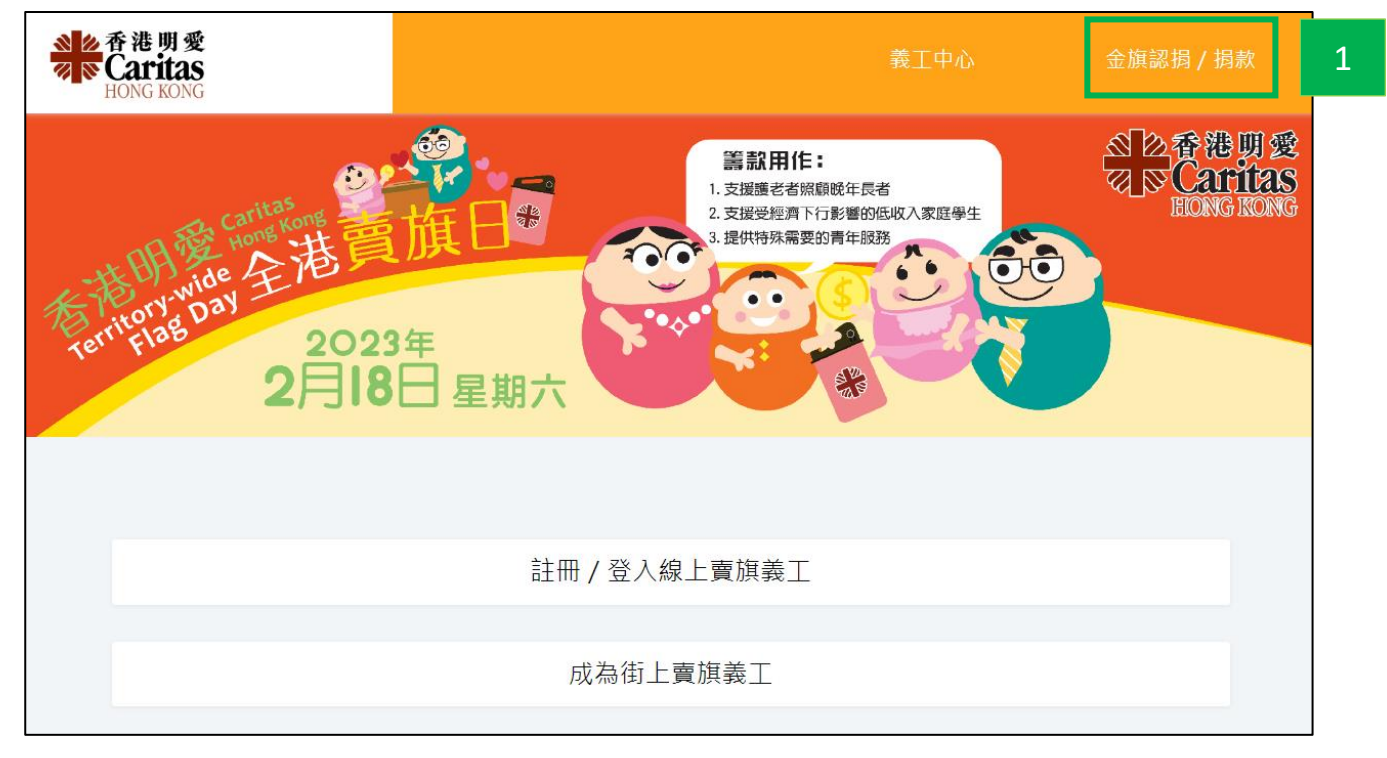

 前往明愛賣旗日網站 (<u>https://flagday.caritas.org.hk</u>),在主頁右上方選擇「金旗認捐 / 捐款」。

| 金旗認揭              |                                                                                         |  |  |
|-------------------|-----------------------------------------------------------------------------------------|--|--|
|                   |                                                                                         |  |  |
| <del>故</del> 文州々, |                                                                                         |  |  |
| 英文建名              |                                                                                         |  |  |
| 電郵地址: *           | 2                                                                                       |  |  |
| 電麥地址              |                                                                                         |  |  |
| ~                 |                                                                                         |  |  |
|                   | <ul> <li>金旗認拐</li> <li>英文姓名:</li> <li>英文姓名</li> <li>電郵地址: *</li> <li>電郵地址: *</li> </ul> |  |  |

2) 在捐款頁面輸入所需資料,包括暱稱、姓名、聯絡電話、電郵地址,以及捐款金額。

\*\*請注意,如使用銀行入數、八達通、中銀香港「捐款易」平台或7-11 便利店方式捐款,提交線上捐款表格時,必須同時上載捐款證明。因此,建議善長先進行捐款,備 妥捐款證明的圖片/截圖後,然後才開始填寫此捐款表格。

| 請問是否需要收據<br>□ 需要   | 口不需要 | 3 |
|--------------------|------|---|
| 請問是否需要金旗套裝<br>□ 需要 | 口不需要 | 4 |

- 3) 接著,選擇是否需要捐款收據。如需要,請選擇免費平郵或電子收據。如選擇免費 平郵,請輸入收信人姓名及地址。(只適用於捐款港幣100元或以上)
- 4) 選擇是否需要金旗套裝。如需要,請選擇免費平郵,並輸入收信人姓名及地址。(只適用於捐款港幣100元或以上)

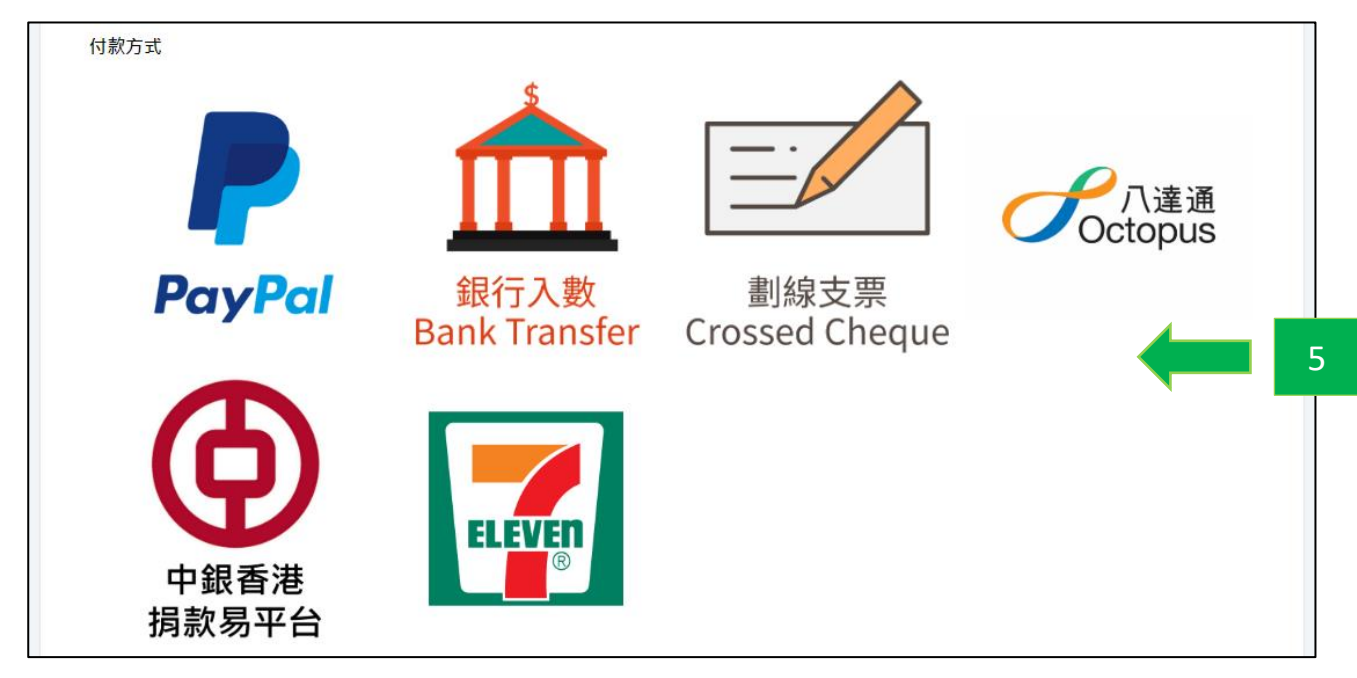

5) 點擊圖案以選擇付款方式。各付款方式的注意事項如下:

- PayPal:可透過 PayPal 以信用卡(Visa、MasterCard、銀聯、美國運通等)進行 線上付款。你無須 PayPal 帳戶也可以進行付款,在相關頁面選擇「使用扣帳 卡或信用卡付款」即可直接以信用卡付款。
- 銀行入數:入數後,須在捐款表格上載銀行入數紙照片或截圖。
- **劃線支票**:先在捐款表格輸入支票號碼,然後郵寄支票至「香港堅道2號明愛 大廈 602 室」。
- 八**達通**:掃瞄二維碼,透過八達通 App 以八達通卡捐款,捐款類別請選擇「指 定捐款」。完成後,須在捐款表格上載附有交易參考編號的收據截圖。
- 中銀香港「捐款易」平台:掃瞄二維碼或前往 <u>https://bit.ly/3wtbG2g</u>,透過中銀香港「捐款易」網上平台,以 BoC Pay、雲閃付、支付寶香港、微信支付香港、轉數快二維碼捐款。另亦可透過平台以 Visa、MasterCard、JCB 及銀聯捐款。完成後,請在捐款表格上載附有訂單號的成功支付頁面截圖。

7-11 便利店:可於全港任何一間 7-11 便利店出示條碼,進行捐款(每次捐款額為 HK\$100-5,000)。完成後,拍攝或掃瞄由便利店發出的收據,並在捐款表格上載。

| 備註            |                                            |
|---------------|--------------------------------------------|
| 備註            |                                            |
|               |                                            |
|               |                                            |
| <b>☑</b> 本人經E | 己閱讀香港明愛之私隱政策,並同意香港明愛使用本人的個人資料作是次賣旗日的通訊服用 6 |
|               |                                            |
|               |                                            |
|               |                                            |

- 6) 點擊藍色字打開「私隱政策」頁面,仔細閱讀,完成後剔選方格。
- 7) 完成以上步驟後,點擊一下「提交捐款」按鈕。

|                  | × 9                                                                             |
|------------------|---------------------------------------------------------------------------------|
|                  | 確認資料                                                                            |
|                  |                                                                                 |
|                  | 中文姓名: XXXXXXX 安安 Jpg、Jpeg、png 及 glf 俗式                                          |
|                  | 英文姓名: XXXXXXX                                                                   |
|                  | W A 電話: XXXXXXX                                                                 |
|                  | 電動地址: XXXXXXX                                                                   |
| 備註               | 金額: XXXXXX                                                                      |
| 備註               |                                                                                 |
|                  | 金旗赛装: XXXXXX                                                                    |
| ☑本人經已閱讀香港明愛之私隱政策 | ■ 我不是機器人<br>reCAPTCHA<br>陽私權・條款<br>旗日的通過日本1000000000000000000000000000000000000 |
|                  |                                                                                 |

- 8) 接著,畫面會自動彈出「確認資料」視窗,檢查資料無誤後,先剔選「我不是機械人」方格,然後下方會出現「確認」按鈕,點擊一下即可。
- 如需要修改資料,點擊一下視窗右上角的「X」按鈕返回登記頁面。完成修改資料 後,按上述步驟重新提交捐款便可。
  - 如使用 PayPal 付款,頁面會自動跳至 PayPal 平台,請按指示完成捐款。
  - 如使用其他付款方式,頁面會直接顯示「確認完成捐款」。

| 確認完成捐款                                                                                                    |                                                         |  |  |
|----------------------------------------------------------------------------------------------------|---------------------------------------------------------|--|--|
| <ul> <li>參考編號:</li> <li>姓名:</li> <li>聯絡電郵:</li> <li>聯絡電話:</li> <li>金額:</li> <li>收據領取方式:</li> <li>收據姓名:</li> <li>收據世址:</li> <li>金旗套裝頻取方式:</li> <li>金旗套裝姓名:</li> <li>金旗套裝地址:</li> <li>付款方式:</li> </ul>                                                   | XXXXXX<br>XXXXXX<br>XXXXXX<br>XXXXXX<br>XXXXXX<br>XXXXX |  |  |
| <ul> <li>如選擇以郵寄支票方式付款,請將劃線支票(抬頭:香港明愛)郵寄至香港堅道 2 號明愛大廈 602 室,信封面請註明<br/>「賣旗曰捐款」。</li> <li>如使用銀行入數、八達通、中銀香港「捐款易」平台或 7-11 便利店捐款,所上載的相關付款證明仍有待本機構核<br/>實。</li> <li>上述資料將於10分鐘內發送至您的電郵地址。如有任何查詢,歡迎電郵至 flagday2023@caritassws.org.hk與本機構職員<br/>聯絡。</li> </ul> |                                                         |  |  |

10) 完成捐款,你將會收到確認電郵。請留意:

- 如選擇以郵寄支票方式付款,請將劃線支票(抬頭:香港明愛)郵寄至香港堅道2
   號明愛大廈 602 室,信封面請註明「賣旗日捐款」。
- 如使用銀行入數、八達通、中銀香港「捐款易」平台或 7-11 便利店捐款,所 上載的相關付款證明仍有待本機構核實。